## Cookieの設定方法/確認方法(Google Chromeの場合) ※下記画像はバージョン: 64.0.3282.186

## Google Chromeを開きます。

右上のGoogle Chromeの設定をクリックして開きます。

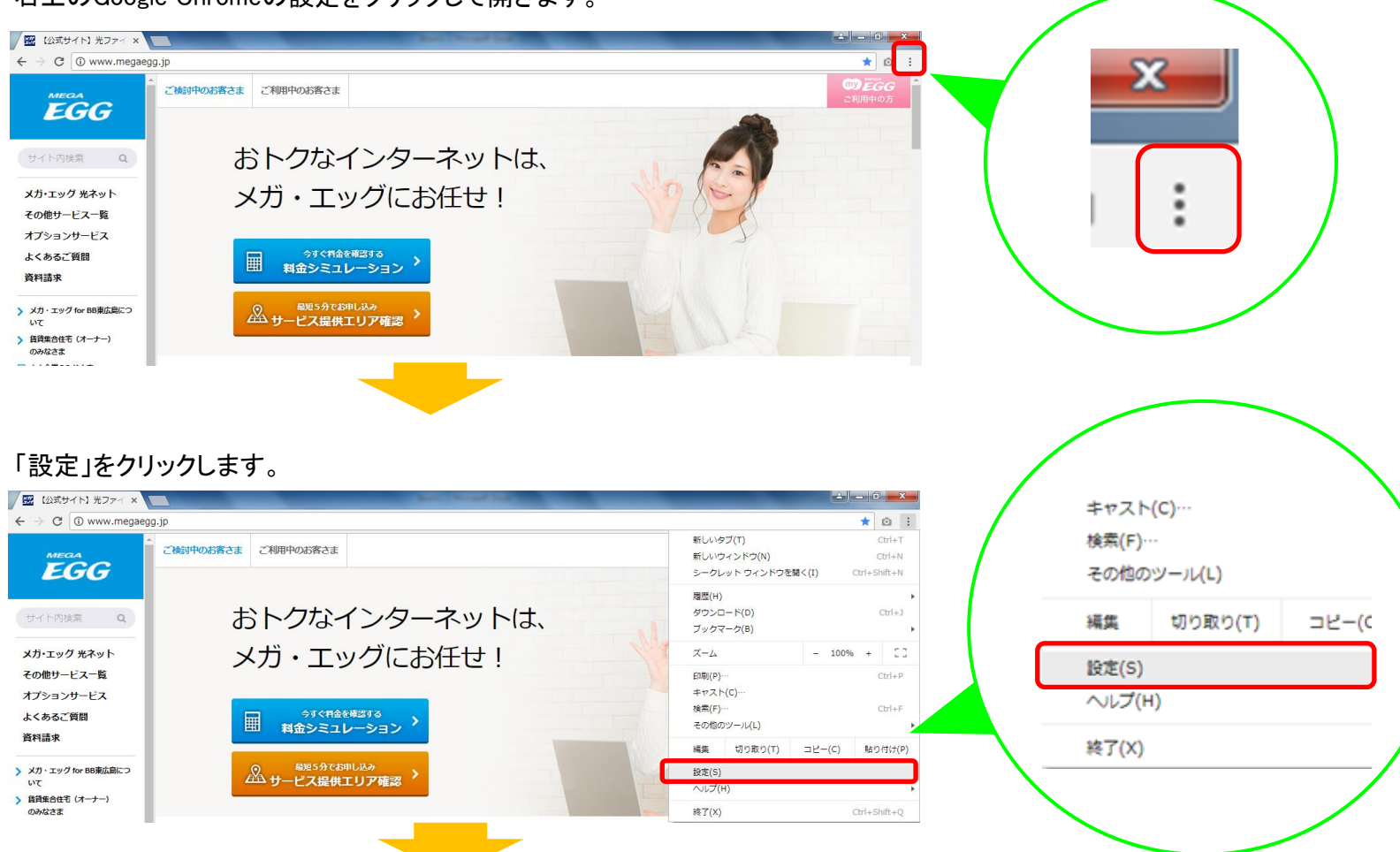

## ①画面下部の「詳細設定」をクリックします。 ②画面をスクロール(下の方に移動)し、「コンテンツの設定」をクリックします。

| C      Chrome chro | me://settings                                                            |                    |
|--------------------|--------------------------------------------------------------------------|--------------------|
| ☰ 約定               | Q、設定項目を検索                                                                |                    |
|                    | 検索エンジン                                                                   |                    |
|                    | アドレスパーで使用される検索エンジンです Google                                              |                    |
|                    | 検索エンジンの管理                                                                | ÷                  |
|                    | 既走のブラウザ                                                                  |                    |
|                    | <b>説定のブラウザ</b><br>Google Chrome を説定のブラウザにする                              | デフォルトに設定           |
|                    | 起動時                                                                      |                    |
|                    | <ul> <li>新しいタブページを聞く</li> </ul>                                          |                    |
|                    | ○ 前回聞いていたページを聞く                                                          |                    |
|                    | ○ 特定のページまたはページセットを聞く                                                     |                    |
|                    | プライバシーとセキュリティ                                                            |                    |
|                    |                                                                          |                    |
|                    | Google Chromeは、より快速なノラワジンクを提供する目的でウェブサービスを使用す<br>れらのサービスは無効にすることもできます。詳細 | <b>することかあります。こ</b> |
|                    | ウェブ サービスを使用してナビゲーション エラーの解決を支援する                                         |                    |

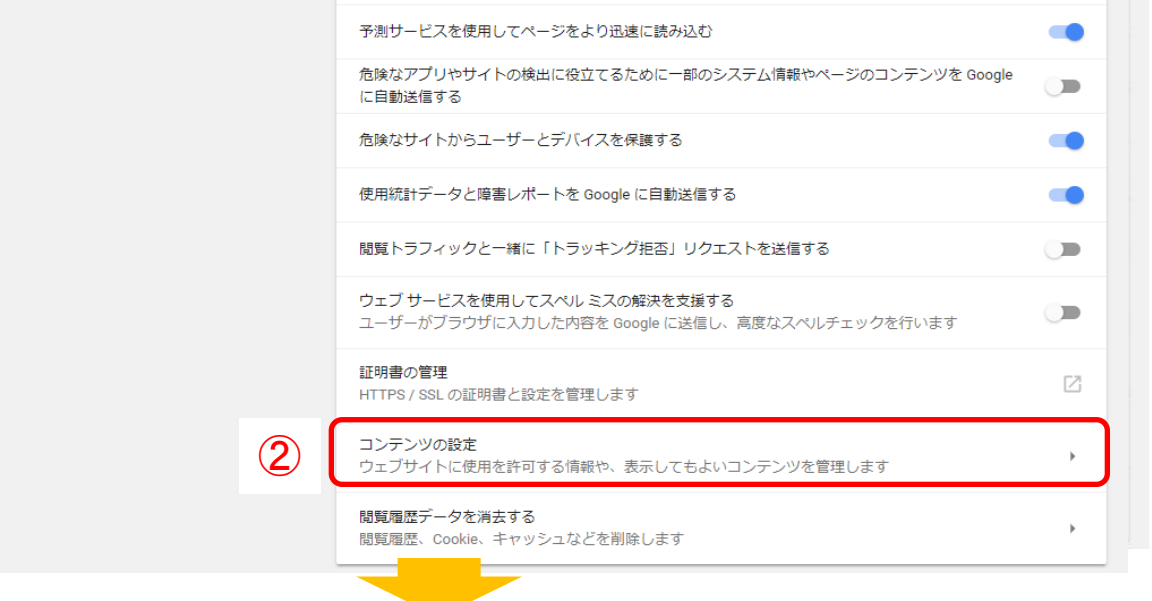

「Cookie」をクリックします。

| <ul> <li>✓ 図 (公式サイト) 光ファイ×</li> <li>◆ み C ● Chrome   chrome://settings/con</li> </ul> | tent                                   |   |
|---------------------------------------------------------------------------------------|----------------------------------------|---|
| ☰ 設定                                                                                  | Q、設定項目を検索                              |   |
|                                                                                       | ← コンテンツの設定                             | 0 |
|                                                                                       | Cookie<br>サイトに Cookie データの保存と読み取りを許可する | • |
|                                                                                       | ◎ 現在地                                  |   |

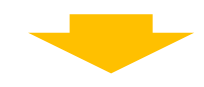

## 赤枠部分をご確認ください。

「サイトに Cookie データの保存と読み取りを許可する(推奨)」と表示されている→画面を閉じてください。 「ブロック」と表示されている→赤枠部分をクリックし、「サイトに Cookie データの保存と読み取りを許可する(推奨)」と表示されていることを確認した後、画面を閉じてください。

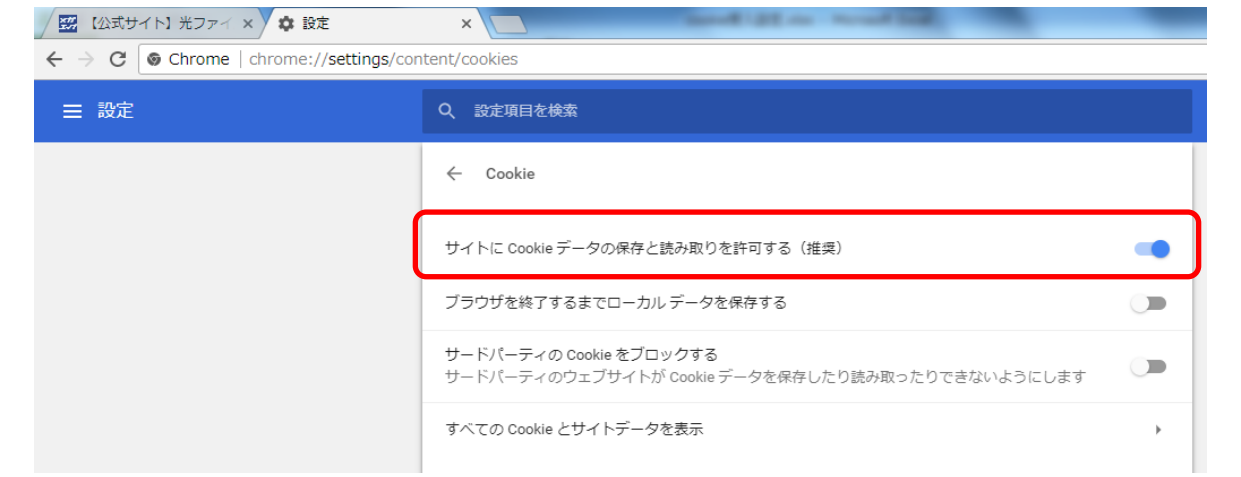